# connecting you to great care

INSTRUCTIONS FOR USING SECUREVIDEO

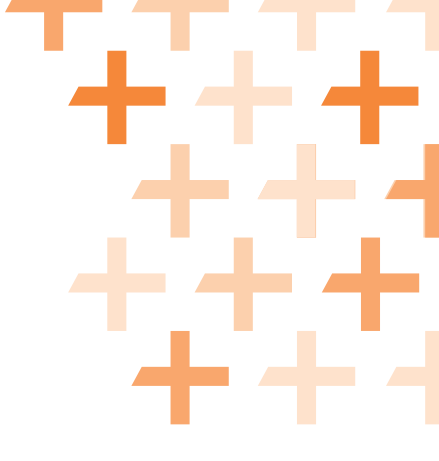

We're pleased to provide you with care from the comfort of your own home! Through the use of secure video chat capabilities through Zoom via your phone, tablet or computer, you'll be able to connect with a health care provider who can treat your symptoms and discuss your health care needs. As the examination will be conducted via video chat, both you and your MedExpress provider will be able to see and talk to each other.

The Zoom platform uses SecureVideo. SecureVideo is an encrypted service built to meet Health Insurance Portability and Accountability Act (HIPAA) regulations and other security requirements to safeguard your Protected Health Information (PHI). SecureVideo is used by health care providers across the country to provide telemedicine care to patients.

When it comes to the health of you and your loved ones, it's important to know and understand the technologies involved in your care. The instructions below will guide you through the process of preparing your phone, tablet, or computer for the virtual visit. If you encounter any issues while connecting to your MedExpress provider, please contact Zoom Secure-Video Support team at 844-852-9225. They will help guide you through setup, so you can get the great care you deserve.

You will receive a meeting invitation from MedExpress via the email address you provided. Before getting started, you may want to check to ensure you're connected to your home's WiFi network access, as downloading the app and conducting the actual virtual visit may use a lot of data.

## 1. Join the session.

Click the "Join Session" button in the meeting invitation email. You will be taken to the SecureVideo.com website.

| Session - Demo Doc<br>MEET NOW<br>Requested Wed at 2:39pm (ET)<br>4:12-736-8599<br>Request Dat-In | Prove KNP Now                                      |               |            |
|---------------------------------------------------------------------------------------------------|----------------------------------------------------|---------------|------------|
|                                                                                                   | SESSION DOCUMENTS                                  |               | í          |
| Document Type                                                                                     |                                                    | Status        |            |
| Consent for Treatment                                                                             |                                                    | O Viewable    |            |
| View Informed Consent for Tel                                                                     | imedicine Services                                 | 0 Vewable     |            |
| Install Żoom<br>e 2013-2009 - Secur                                                               | When a Series and Conditions a Transp Parcy a Wave | er 18 91 1835 | () Support |

## 2. Download the app (first-time users only).

If this is your first video visit with MedExpress, you will be asked to download and install the Zoom app.

| 412-736-8599    | Download and Install Zoom                                                                                                    |            |
|-----------------|----------------------------------------------------------------------------------------------------|------------|
| Request Dial-In | To videoconference, you must install a small app called Zoom.                                                                                             |            |
|                 | After you install, the first time you try to connect to a videoconference, please click the<br>button to Open Zoom Meetings.                              |            |
|                 | IMPORTANT: After you install, do not create a Zoom account, and do not attempt to<br>log into the Zoom app. We will always do that for you automatically. |            |
|                 | 2 2000 (hard Hanny)                                                                                                    |            |
|                 | zoom                                                                                                    |            |
| Max             | ( here b                                                                                                    | O Viewable |
| View            |                                                                                                    | 0 Viewable |
|                 | Click for datailed instructions, or give us a call at (888) 540-2829.                                                                                     |            |
| Install Zoom    | Not Now Stop Showing This Message Download Zoom                                                                                                    |            |

- a. You may see a notice regarding the use of cookies; if so, click the "Got it!" button.
- b. You will then see a prompt to Download and Install Zoom; click the "Download Zoom" button.
- c. If this didn't pop up, click the "Install Zoom" button.
- d. Should this window pop up again in the future, simply click the "Stop Showing This Message" button.
- e. If a window pops up asking where you want to save the download, just click "Save."
- f. You may see the progress of Zoom downloading near the bottom of your screen. When it's done downloading, click "Run" if prompted.
- g. When Zoom has downloaded, you will see a Zoom Cloud Meetings pop up box, asking you to "Join a Meeting" or "Sign In". **Do not click either of these buttons; instead, click the X in the top-right corner to close the window.**
- h. Navigate back to your web browser. Or, click the "Join Session" button in the invite you received from MedExpress.

#### 3. Enter the waiting room and enable permissions.

Click the "Enter Waiting Room" button. If your device doesn't start loading Zoom after 30 seconds, click on the "Install Zoom" button and revisit Step 4, above.

Zoom may ask for a series of permissions. To ensure the app functions appropriately for the visit, you should always click "Got It," "Yes," "Allow," or "OK."

#### 4. Set up audio.

Depending on the settings of your device, you may see one of the below icons, which means you'll need to click on the icon to enable your audio.

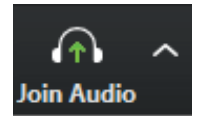

- Join Audio

If "Call via Device Audio" appears when clicking Join Audio, click on the message.

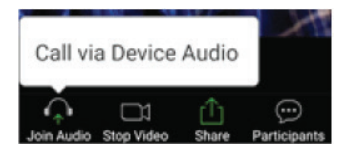

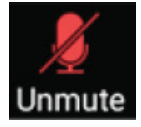

- Unmute Microphone

#### **CONTINUES ON NEXT PAGE**

The following icons indicate the audio connection.

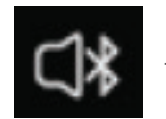

- Connection to a wireless headset

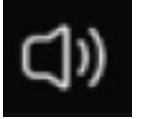

- Connection to computer speakers

## 5. Set up video.

If you already see video, congratulations! If not, touch the middle of the screen to refresh it.

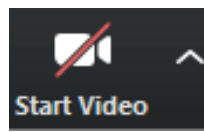

A red video camera with a slash through it indicates you need to allow access to your camera, by clicking the video camera icon. This will make you visible to your health care provider.

### 6. Your provider will join you at your appointment time.

You can either wait for your MedExpress provider to join you or touch the screen and click "Leave" to come back later. To come back later, you can click on the link in your invitation again and click "Enter Waiting Room." As with a standard health care visit, please be prepared for your telehealth visit at least 5 minutes before the scheduled appointment time.

## 7. At the conclusion of the session, click End Meeting.

If you encounter any issues while connecting to your MedExpress provider, please contact Zoom Secure-Video Support team at 844-852-9225. They are available to assist you Monday – Friday, 8am – 8pm EST and on Saturday 9am – 6pm EST.

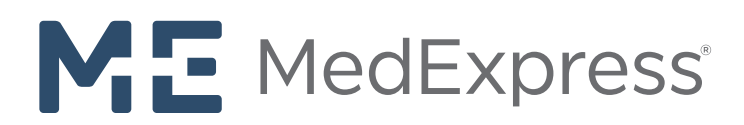

Urgent Care MSU, LLC (MSO') is a management services provide for physician-owned and other urgent Care, wak-in, and on-site centers operated in multiple states as "MedExpress" (Interinanter "More Office Practice Office Practice Machine Scatter (Interinater Machine Scatter) decision-making and patient care. MSO shall, in no way, the enterination of the methods, standards, or conduct of the practice of medicine or healthcare how and the More Office Practice Scatter (Interinater Care) and the methods, standards, or conduct of the practice of medicine or healthcare how and the More Office Practice Scatter (Interinater Care) and the methods, standards, or conduct of the practice of medicine or healthcare how and the More Office Practice Scatter (Interination Care) and the scatter of the America and for a recommendations in the More Office Practice Scatter (Interination Care) and the scatter of the America and the scatter of the America and for a recommendation in the More Office Practice Scatter (Interinational Care) and the America and the America and